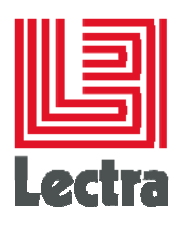

# **LECTRA ENTERPRISE SOLUTIONS**

PLM Manager & Report Designer Installation Guide

Date of last update: April 2016

Strictly confidential

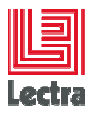

# Contents

|                                      | 3            |
|--------------------------------------|--------------|
| Requirements                         | 3            |
| Launch Installation                  | 3            |
| Licensing agreements                 | 4            |
| Server configuration                 | 5            |
| PLM Manager configuration            | 6            |
| Download iReport                     | 7            |
| Report directory                     | 8            |
| Report Designer installation warning | 9            |
| nstallation in progress1             | 0            |
| PLM Manager shortcuts1               | 1            |
| End of installation1                 | 2            |
| Jninstaller 1                        | 3            |
|                                      | Requirements |

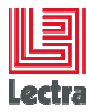

Modifications made to the document since its last publication are highlighted in <u>blue.</u>

#### 1. INTRODUCTION

This document aims at describing all installation/uninstall steps for:

- The PLM Manager application
- The Report Designer application

#### 2. REQUIREMENTS

• PLM Server installed

#### 3. LAUNCH INSTALLATION

At any stage during the installation, you can cancel the operation by clicking Quit.

Navigation between each step is done by clicking the 'next' and 'previous' buttons.

- Open Windows Explorer
- Browse the directory where *plmmanager-installer* is saved
- Double-click *plmmanager-installer-x\_x\_x\_x.exe*

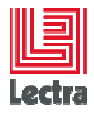

#### 4. LICENSING AGREEMENTS

- When the installer is launched, accept the licensing agreements
- Click Next

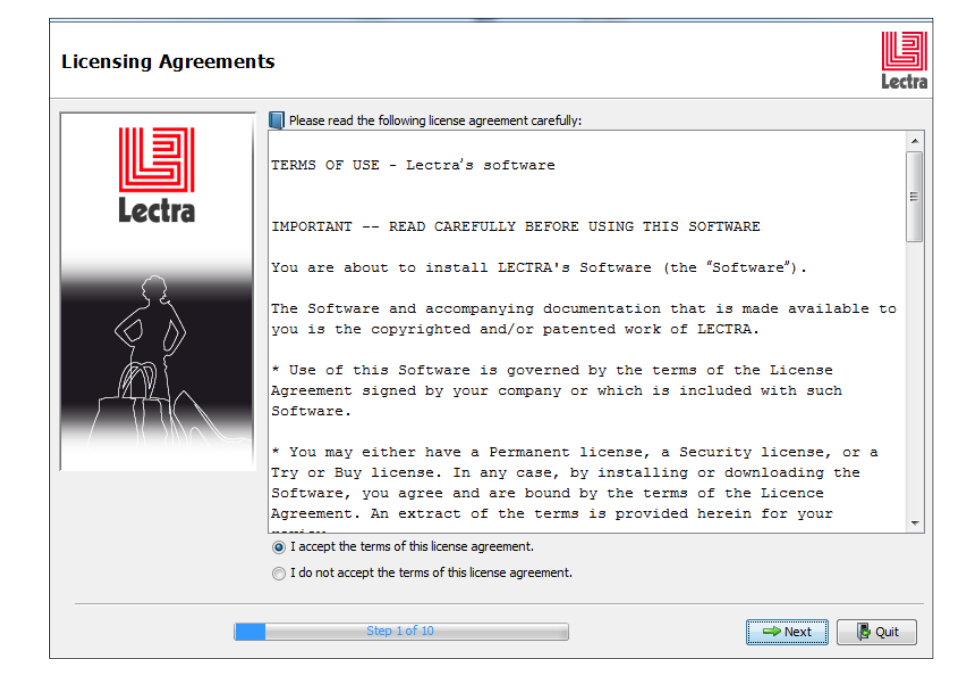

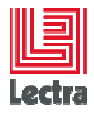

# 5. SERVER CONFIGURATION

• Enter the PLM Server properties

- Protocol: The communication protocol used with the PLM Server. The default is HTTP.

- Server Name: PLM Server name
- Server Port: Server HTTP port. The default port is 80.
- Click Next

| Server Configuration |                                                      |                    |            |        | Lectr |
|----------------------|------------------------------------------------------|--------------------|------------|--------|-------|
| Lectra               | Server configu<br>Protocol:<br>Server name:<br>Port: | nation<br>http://w |            |        |       |
|                      | Step 2 of 10                                         |                    | 🖙 Previous | → Next | Quit  |

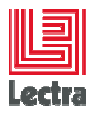

# 6. PLM MANAGER CONFIGURATION

- Set the PLM Manager configuration
  - Install Directory: select the directory you want to install the PLM Manager
  - Language: select the language for the PLM Manager application
  - License Server: enter the license server name
- Click Next

| Manager Configuration | ו                               | Lectra                                 |
|-----------------------|---------------------------------|----------------------------------------|
|                       | Install settings                | CilBrogram Eller (v0Elli estralManager |
|                       | Language<br>Select the language | :<br>English v                         |
|                       | License settings                | :                                      |
|                       |                                 |                                        |

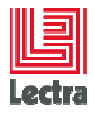

#### 7. DOWNLOAD IREPORT

Only if **IReport** has not been installed in the computer or it has not been installed in the default installation directory.

- Download IReport 3.0.0 by clicking the link and installing
- Click Next

| Information |                                        | Lectra |
|-------------|----------------------------------------|--------|
| Lectra      | Please read the following information: |        |
|             | Download iReport 3.0.0                 |        |
|             | Step 5 of 10 🗢 Previous 🗢 Next 📑 0     | Quit   |

• After the IReport install, DO NOT LAUNCH IT

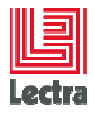

#### 8. IREPORT DIRECTORY

Only if **IReport** has not been installed in the computer or it has not been installed in the default installation directory.

- Set the **iReport** install directory
- Click Next

| IReport directory |                                                                                                    | Lectra |
|-------------------|----------------------------------------------------------------------------------------------------|--------|
| Lectra            | Select iReport install directory           IReport directory         C:\Program Files (x86)\JasperSoft\Report-3.0.0         Brows | i2     |
|                   | Step 7 of 10 🗢 Previous                                                                                                    | Quit   |

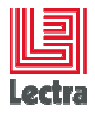

#### 9. REPORT DESIGNER INSTALLATION WARNING

If **IReport** has been installed in the default installation directory, the **ReportDesigner Plugin** will be updated.

• Click Next to overwrite the Report Designer Plugin installation

| Information |                                                                                                    | Lectra |
|-------------|----------------------------------------------------------------------------------------------------|--------|
| Lectra      | Please read the following information: The ReportDesigner plugin has already been installed on IReport. The previous installation will be overwritten. Download iReport 3.0.0 |        |
|             | Step 6 of 1() Charles Next                                                                                                    | Quit   |

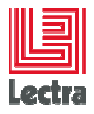

#### **10. INSTALLATION IN PROGRESS**

- The installation is in progress
- Click Next at the end of the installation

| Installation |                                                                                                    |                                                         | Lectra    |
|--------------|----------------------------------------------------------------------------------------------------|---------------------------------------------------------|-----------|
| Lectra       | Pack installation progress:<br>C: Program Files (x86) Lectra Manager-V4R1<br>C: Overall installation progress: | PLMManager\StdContent\FED.bundle<br>Manager pack<br>2/4 |           |
| Installation | Step 8 of 10                                                                                                   | - Previous                                              | Next Quit |
| Lectra       | Pack installation progress:                                                                                    | [Finished]<br>4 / 4                                     |           |
|              | Step 8 of 10                                                                                                   | - Previous                                              | Pext Quit |

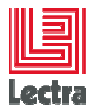

#### **11. PLM MANAGER SHORTCUTS**

The **PLM Manager** installer adds automatically an application shortcut in the application group **Lectra\PLM Manager** for all users.

The user can also add a desktop shortcut on all users desktop:

• Click the checkbox to add a PLM Manager desktop shortcut for all users

| Shortcut configuratio | n<br>Lec                              | )<br>tra |
|-----------------------|---------------------------------------|----------|
| Lectra                | Add a Manager shortcut on the desktop |          |
|                       | Step 9 of 10 Revious Next             |          |

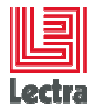

# **12. END OF INSTALLATION**

The PLM Manager and Report Designer applications have been correctly installed.

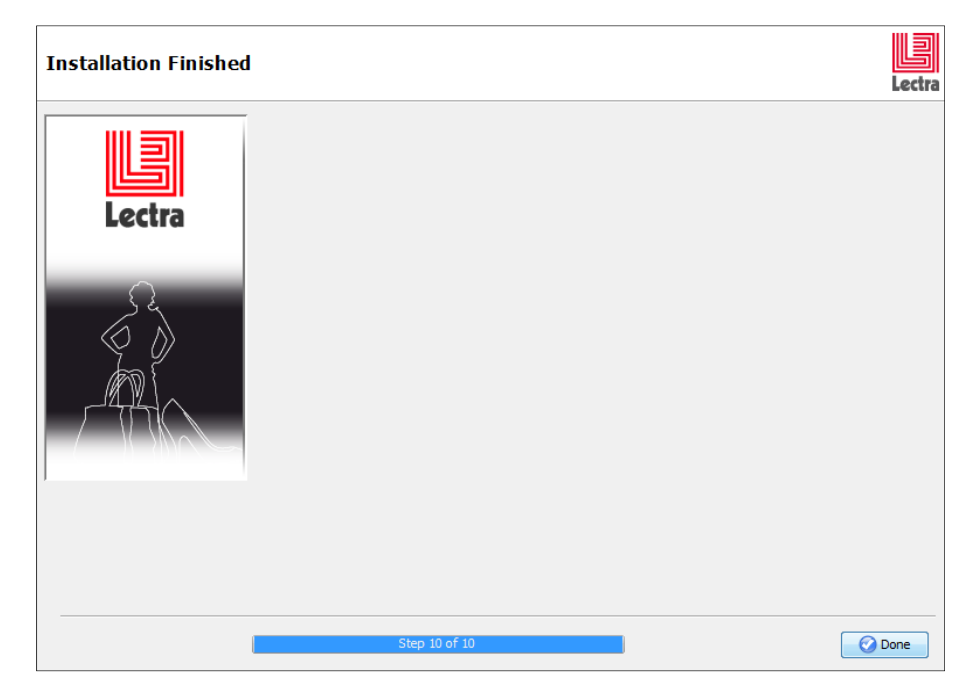

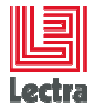

#### **13. UNINSTALLER**

Once it has been correctly installed, the application sets up an uninstall program.

This one is accessible via the Windows's start menu, or via the **Control Panel** then **Programs and Features**.

| Oria · ·····                                                                                                   | ganner i regenerer i regenerer erenerenerer                                                                    | -                                     | .1.                                                                                                    | LUniversity | and the second    | . Par care |
|----------------------------------------------------------------------------------------------------|----------------------------------------------------------------------------------------------------|---------------------------------------|----------------------------------------------------------------------------------------------------|-------------|-------------------|------------|
| Page d'accueil du panneau de<br>configuration                                                                  | Désinstaller ou modifier un programme                                                                          |                                       |                                                                                                    |             |                   |            |
| and a second second second second second second second second second second second second second second second | A division and a second second second second second second second second second second second second second se |                                       |                                                                                                    |             |                   |            |
| Afficher les mises à jour<br>installées                                                                        | Pour desinstailler un programme, selectionnez-le dans la listi                                                 | es ciquez sur Desiritailer, Modiner o | u keparer.                                                                                                    |             |                   |            |
| Activer ou désactiver des<br>fonctionnalités Windows                                                           | Organiser - Désinstaller/Modifier                                                                              |                                       |                                                                                                    |             | ļi.               | - (        |
| Installer un programme à partir                                                                                | Nom                                                                                                    | Éditeur                               | Installé le                                                                                                    | Taile       | Version           |            |
| du réseau                                                                                                    | Purising Witness Will                                                                                          | halla                                 | 100000000000                                                                                                    | 10.04       | 100.000           |            |
|                                                                                                    | Carloshgariteria                                                                                               | Lana                                  | 10100.002                                                                                                    | 10.000      | 185               |            |
|                                                                                                    | (Puniationa                                                                                                    | i anima                               | 1,16,16,1                                                                                                    | 1,244       | 11.05             |            |
|                                                                                                    | Scalad Disatil                                                                                                 | i antes                               | 10,06100.0                                                                                                    | 10.000      | 31.00             |            |
|                                                                                                    | Bushelana                                                                                                    | 1444                                  | 10.00.00.0                                                                                                    | 10.04       | 1.000             |            |
|                                                                                                    | Landon March Mandaum                                                                                           | 10 representation                     | 10.001                                                                                                    | 100.00      | 1108              |            |
|                                                                                                    | EDringedras- (84 ib)                                                                                           | No Wegai Inc.                         | 2010/051                                                                                                    |             | 1.44M             |            |
|                                                                                                    | Manager .                                                                                                    | Lectra                                |                                                                                                    |             | 1                 |            |
|                                                                                                    | Coloradi MC Instanti i Setti Talla                                                                             | Monard Copyrights                     | denies (de.)                                                                                                    | 10.000      |                   |            |
|                                                                                                    | Monardi MC Tarranovi - Manabel                                                                                 | Mental Legender                       | 0.00.012                                                                                                    | 3,216       | 15,000            |            |
|                                                                                                    | Coloradi MC herecoli ( Mult fargeting helt                                                                     | Munuk ingentier                       | 3, 68, 517                                                                                                    | 10.000      | 10.000            |            |
|                                                                                                    | Princes 8, 550 (87 (886) )                                                                                     | Women Composition                     | 3,48,012                                                                                                    | 60.5        | 100.0002110       |            |
|                                                                                                    | Printer of MUMIL Inter Sell-BUT Sell-                                                                          | Monard Internation                    | 1.0000000                                                                                                    | 1,0194      | 14/80114          |            |
|                                                                                                    | <ul> <li>Monad heige (A)</li> </ul>                                                                            | Munuk (republic                       | 00103000                                                                                                    | 1.00104     | NUMBER OF BRIDE   |            |
|                                                                                                    | Printer and Train Second 118                                                                                   | Warnah Cogonation                     | 1.00.001                                                                                                    | 1.07 104    | 14,879            |            |
|                                                                                                    | Microsoft (pro. 2021                                                                                           | Mercurk Legender                      | 30000864                                                                                                    | NUM         | 10,007-008        |            |
|                                                                                                    | Colorado (par 201) Md                                                                                          | Munual Cognition                      | 12002-004                                                                                                    | 10.04       | 44.9774           |            |
|                                                                                                    | Contraction (Sec.                                                                                              | Minister of Company of Company        | Television of the local sectors of the local sectors of the local sector |             | The second second |            |

When the uninstaller is launched, it asks you to set up only one option (it forces the deletion of the main folder).

| S IzPack - Uninstaller                           |             |
|--------------------------------------------------|-------------|
| O This will remove the installed application!    |             |
| Force the deletion of C:\Program Files (x86)\Lec | tra\Manager |
|                                                  |             |
|                                                  | Quit        |
|                                                  |             |

Two buttons allow you to start the **uninstall** or to **quit**.

#### **Uninstalling iReport**

During the uninstall, the uninstaller will ask you if you want to uninstall **iReport** too.

Launching the iReport uninstaller will completely remove iReport.

Be careful, this will completely uninstall **iReport**, not just the **Report Plugin** installed.

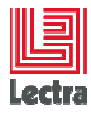

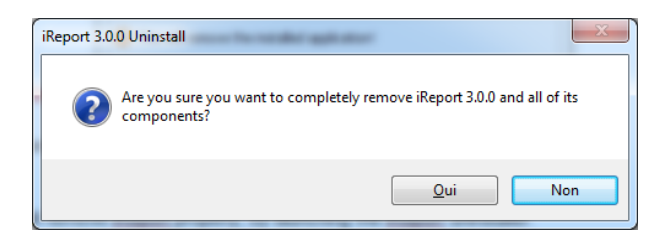

Once the uninstall is completed, you just have to click the Quit button.

| SizPack - Uninstaller                       |                                 |  |  |  |
|---------------------------------------------|---------------------------------|--|--|--|
| This will remove the installed application! |                                 |  |  |  |
| $\checkmark$ Force the deletion of C:\Pro   | gram Files (x86)\Lectra\Manager |  |  |  |
|                                             | [Finished]                      |  |  |  |
| Uninstall                                   | 🙁 Quit                          |  |  |  |

**WARNING:** Even after you have uninstalled the application, the main installation folder remains in place. This is because the uninstaller uses the JRE subfolder which cannot be removed.

The existing main folder causes no problem. However if you want to delete it, you can do so once the uninstall is completed.